## PASOS PARA OBTENER EL CERTIFICADO DE ESTRATIFICACIÓN EN <u>LINEA</u>.

Los pasos que a continuación se describen son <u>únicamente para</u> <u>aspirantes residentes en Bogotá</u>.

- 1. Entrar a la Pagina <u>www.sdp.gov.co</u>
- 2. Dar click en el link **SINUPOT**, que se encuentra ubicado en el primer cuadro de la columna, parte izquierda de la pantalla.
- 3. Dar click en el link **CONSULTAS** (Ubicado en el primer icono de la parte superior derecha).
- 4. Dar click en el link **ESTRATIFICACION** ubicado en la parte inferior del recuadro que aparece en la pantalla, donde puede buscar su predio por:
  - <u>Dirección</u> u otro identificador (<u>CHIP</u>).
  - Si su predio es Rural, búsquelo por nombre, código catastral o CHIP.
- 5. Digitar la dirección o chip del predio y dar click en **CONTINUAR**
- 6. Dar click en el link BUSCAR.
- 7. Descargar e Imprimir su certificado de estratificación, generado en PDF.

## UNIVERSIDAD DISTRITAL FRANCISCO JOSÉ DE CALDAS